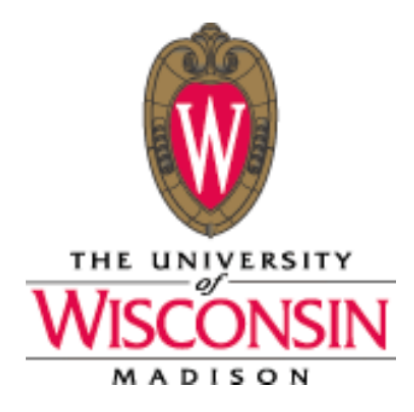

# How-To Guides for Zoom, Skype, and Facetime (Mac and PC Computer Options)

# Contents:

| How to Use Zoom for PC Windows Computer  | 2-7   |
|------------------------------------------|-------|
| How to Use Zoom for Mac Computer         | 8-17  |
| How to Use Skype for PC Windows Computer |       |
| How to Use Skype for Mac Computer        | 24-28 |
| How to Use Facetime for Mac Computer     | 29-32 |

# How to: Use Zoom for PC Windows Computers

**Step 1:** Download the software with this link:

https://zoom.us/support/download

(you can copy and paste it into your browser)

Click "Sign Up, It's Free" in top right.

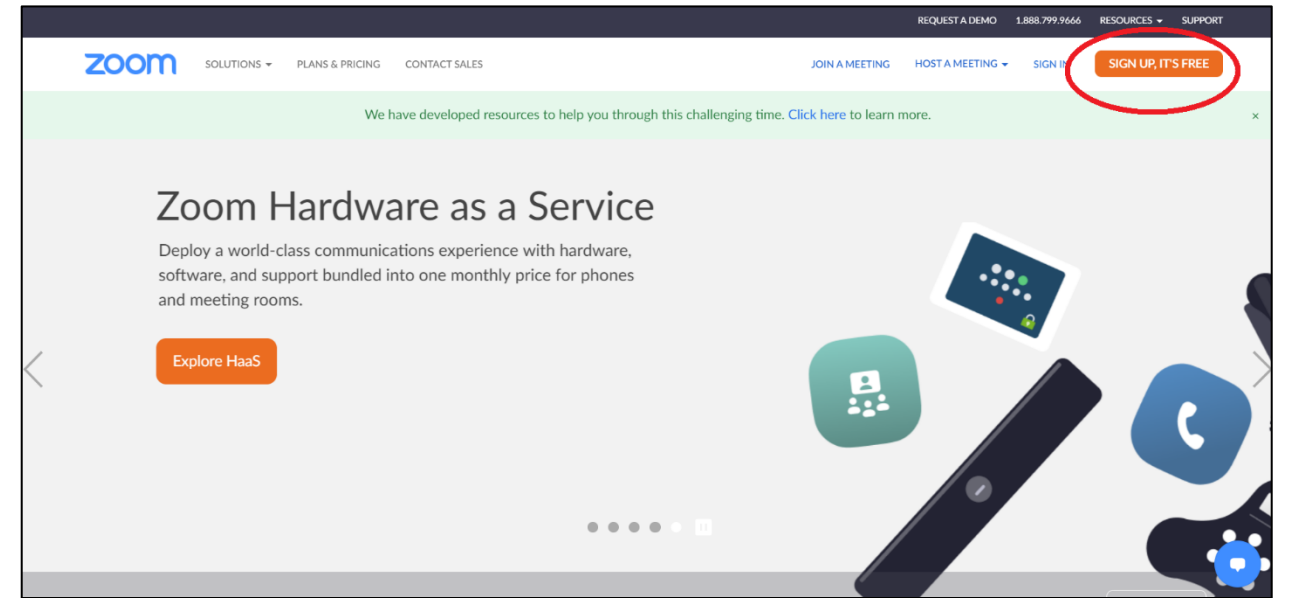

### Enter your birthday.

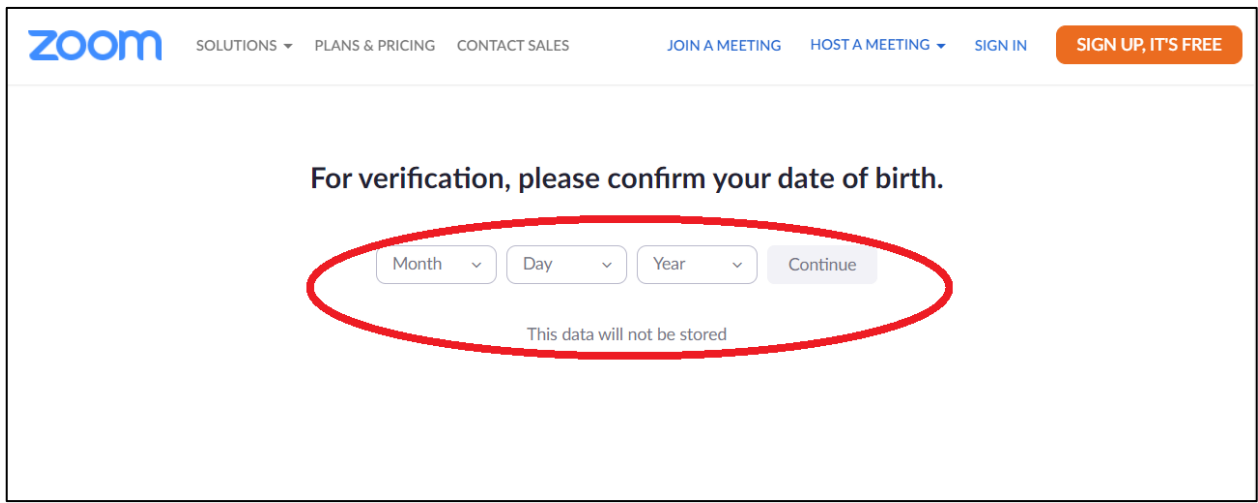

Enter your email address & type the letter/number combination you see (circled red) in the "Captcha Code. Click Sign Up.

| zoom | solutions 🗸 | PLANS & PRICING | CONTACT SALES | JOIN A MEETING      | HOST A MEETING 👻 | SIGN IN | SIGN UP, IT'S FREE |
|------|-------------|-----------------|---------------|---------------------|------------------|---------|--------------------|
|      |             |                 | Sign          | Up Free             |                  |         |                    |
|      |             | Your work       | email address |                     |                  |         |                    |
|      |             | Captcha C       | Code          | WIPE                |                  |         |                    |
|      |             |                 | 2             | Sign Up             |                  |         |                    |
|      |             |                 | Already have  | an account? Sign in |                  |         |                    |

The message below will appear when you click Sign Up.

| + \}                              |                                |
|-----------------------------------|--------------------------------|
| We've sent an email to            | Email address                  |
| Click the confirmation link in th | nat email to begin using Zoom. |
| if you did not re                 | ceive the email,               |
| <u>Resend an</u>                  | other email                    |
|                                   |                                |

**Step 2:** Log into your email account, open email from "Zoom" and click on "Activate Account".

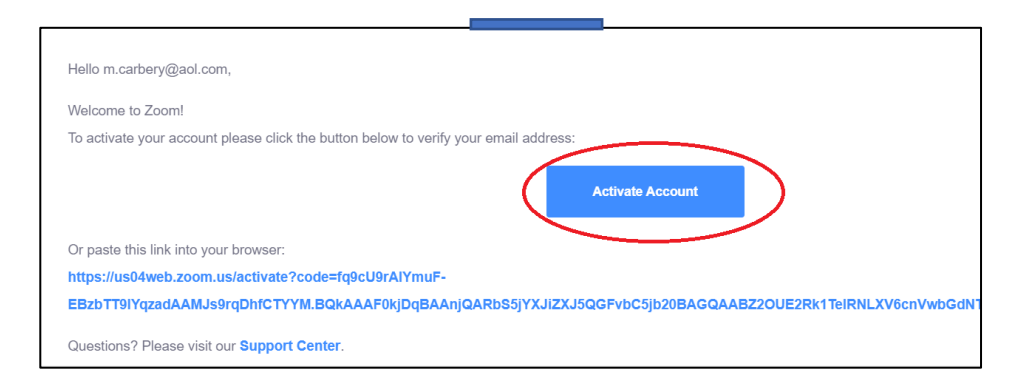

**Step 3:** Create an account. Answer the following question.

| Are you signing up on behalf of a school? |
|-------------------------------------------|
| ◯ Yes ◯ No                                |
| Continue                                  |
|                                           |

Click "no" if your email is NOT affiliated with a school.  $\rightarrow$  most people. Click "Yes" if your email is affiliated with a school.

Enter your First Name, Last Name. Enter a password you will remember and re-enter the same password in "Confirm password". Click Continue.

| Hi, <b>m.c</b> ***@**<br>and create a p | * <b>com.</b> Your accour<br>assword to contin | nt has been su<br>nue. | ccessfully cr | eated. Please | e list your |
|-----------------------------------------|------------------------------------------------|------------------------|---------------|---------------|-------------|
| First Nam                               | ne                                             |                        |               |               |             |
| Last Nam                                | е                                              |                        |               |               |             |
| Password                                | 1                                              |                        |               |               |             |
| Confirm I                               | Password                                       |                        |               |               |             |

Optional: Invite friends and family to zoom by entering their emails and click Invite. OR click Skip this step.

| Invite your colleagues to create their own free Zoom account today! Why invite?          name@domain.com         name@domain.com         Add another email         Captcha Code         Enter Captcha Code         Enter Captcha Code         Inter Captcha Code         Inter Captcha Code                                                                                                    | Don't Zoom Ald                            | one.                                    |
|----------------------------------------------------------------------------------------------------|-------------------------------------------|-----------------------------------------|
| name@domain.com         name@domain.com         Add another email         Captcha Code         Enter Captcha Code         Enter Captcha Code         Image: Captcha Code         Image: Captcha Code | Invite your colleagues to create their ov | wn free Zoom account today! Why invite? |
| name@domain.com name@domain.com Add another email Captcha Code Enter Captcha Code                                                                                                    | name@domain.com                           |                                         |
| name@domain.com<br>Add another email<br>Captcha Code<br>Enter Captcha Code                                                                                                    | name@domain.com                           |                                         |
| Add another email<br>Captcha Code<br>Enter Captcha Code                                                                                                    | name@domain.com                           |                                         |
| Captcha Code<br>Enter Captcha Code<br>Captocha Code<br>Captocha Code<br>Captocha Code<br>Captocha Code<br>Captocha Code<br>Captocha Code                                                                                                    | Add another email                         |                                         |
| Enter Captcha Code                                                                                                    | Captcha Code                              |                                         |
| FACENCE +                                                                                                    | Enter Captcha Code                        |                                         |
|                                                                                                    | Functing a                                | <b>ジ</b><br>10                          |
| Invite Skip this step                                                                                                    | Invite                                    | Skip this step                          |

You now have a zoom account.

# How To Host a Zoom Call:

Click "Host a Meeting" in the top left when logged into Zoom. Choose "With Video Off" to talk without the camera.

Choose "With Video On" to talk with the camera on so you can see your friends/family.

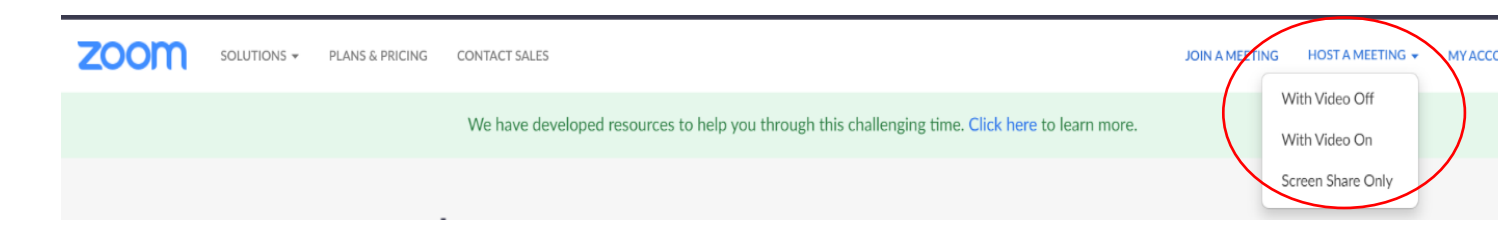

Click "Open Zoom Meetings" in the pop-up window.

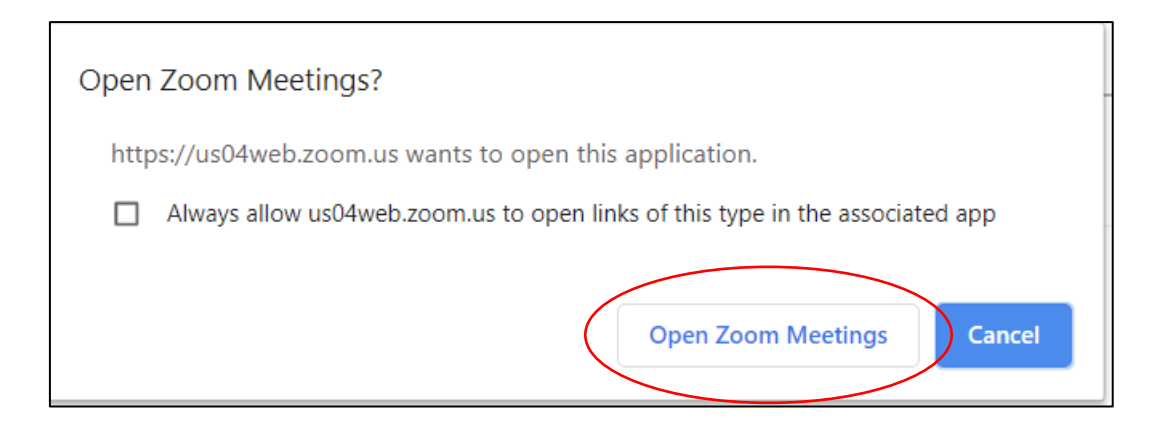

Click "Join with Computer Audio".

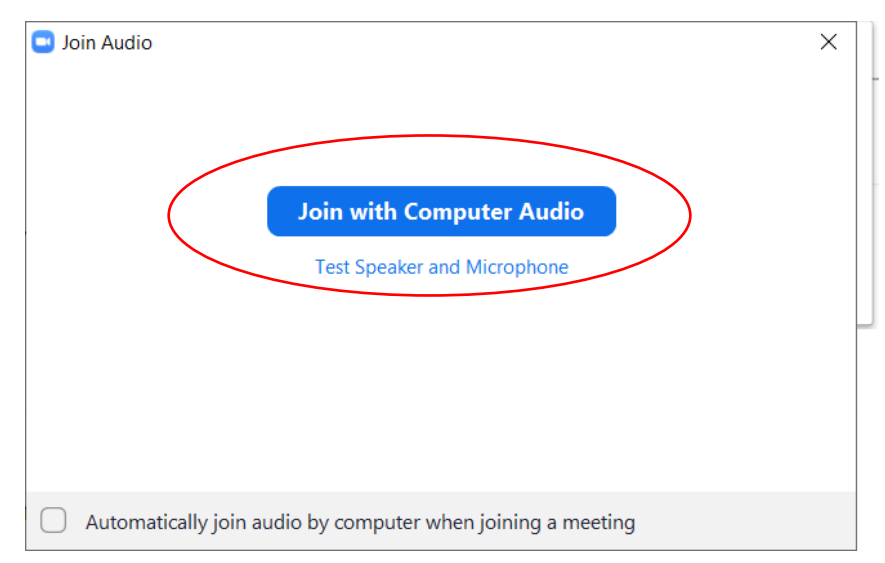

Click "Participants" on the bottom screen. Then "Invite".

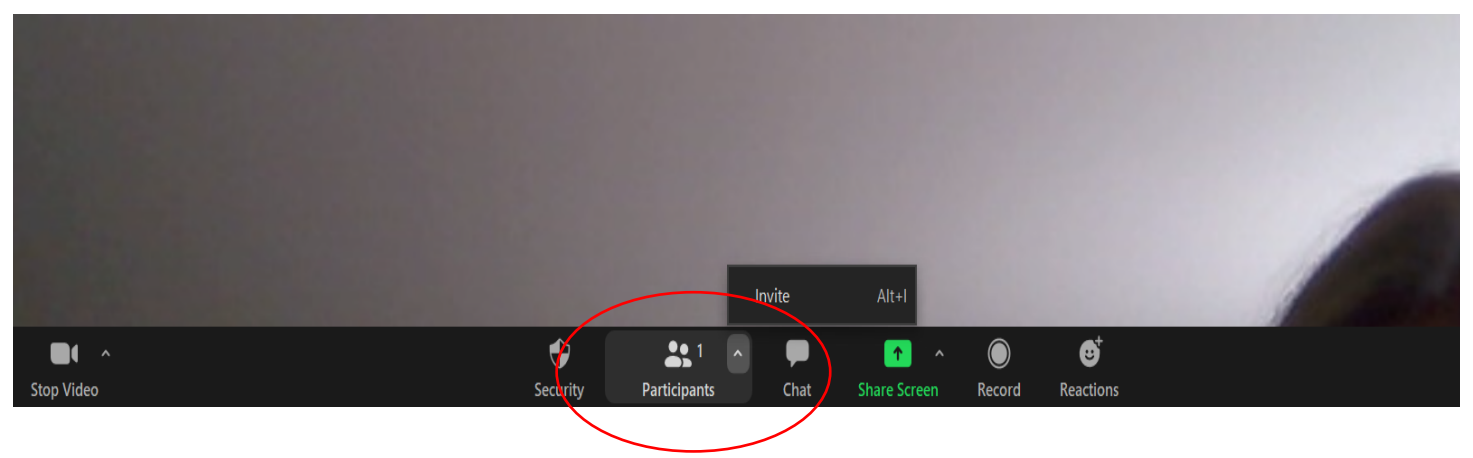

Invite friends/family via email or send them the link by clicking "Copy Invite Link". You can email then the link or text it to them.

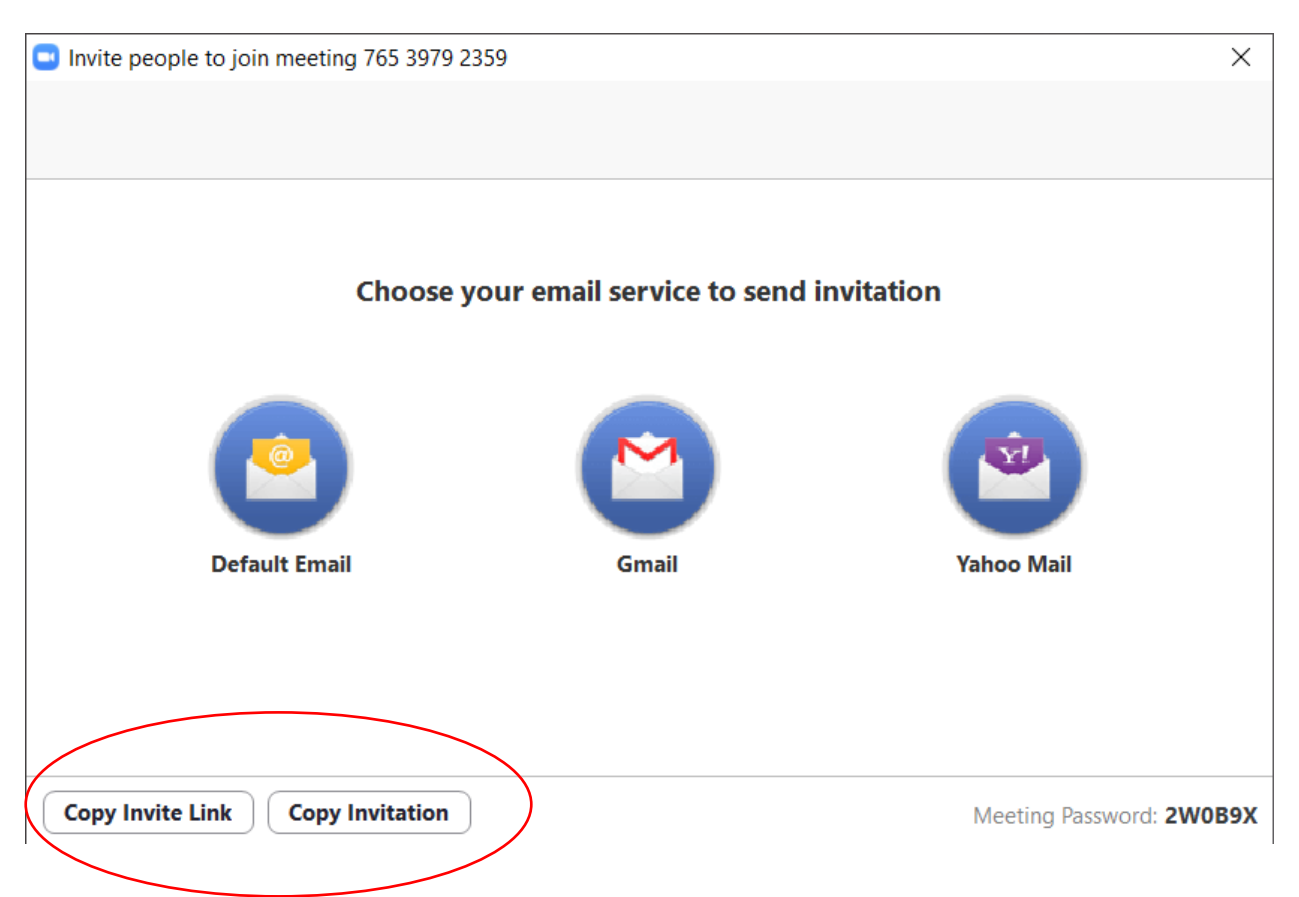

Friends and family will appear when they click on the link you sent them.

### To end the call, click the red "End" button in the bottom left.

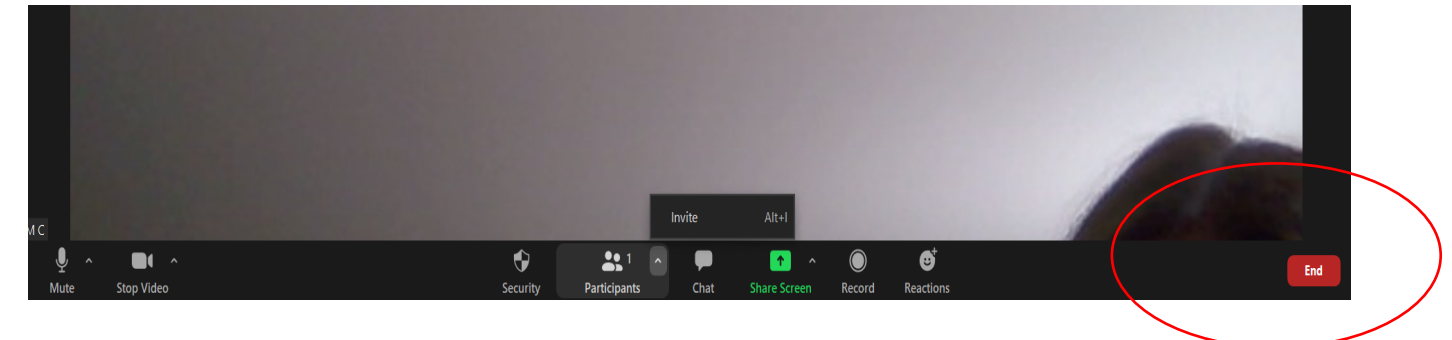

# How to: Use Zoom for Mac Computers

**Step 1:** Download the software with this link: <u>https://zoom.us/download</u>

| zoom | SOLUTIONS - | PLANS & PRICING                              | CONTACT SALES                                                                                          | JOIN A MEETING                                                                 | HOST A MEETING 👻     | SIGN IN        | SIGN UP, IT'S FREE |
|------|-------------|----------------------------------------------|----------------------------------------------------------------------------------------------------|--------------------------------------------------------------------------------|----------------------|----------------|--------------------|
|      |             | Downl                                        | oad Center                                                                                             |                                                                                | Download for IT Admi | n <del>-</del> |                    |
|      |             | Zoom (<br>The web bro<br>meeting, and<br>Dow | Client for Meeting<br>wser client will download automa<br>d is also available for manual dowr<br>nload | <b>S</b><br>tically when you start or join your<br>iload here.<br>(45106.0831) | first Zoom           |                |                    |

A. Double click the downloaded file, usually in your "Downloads" folder.

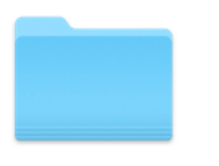

#### Downloads

B. The image below should pop up. Click continue.

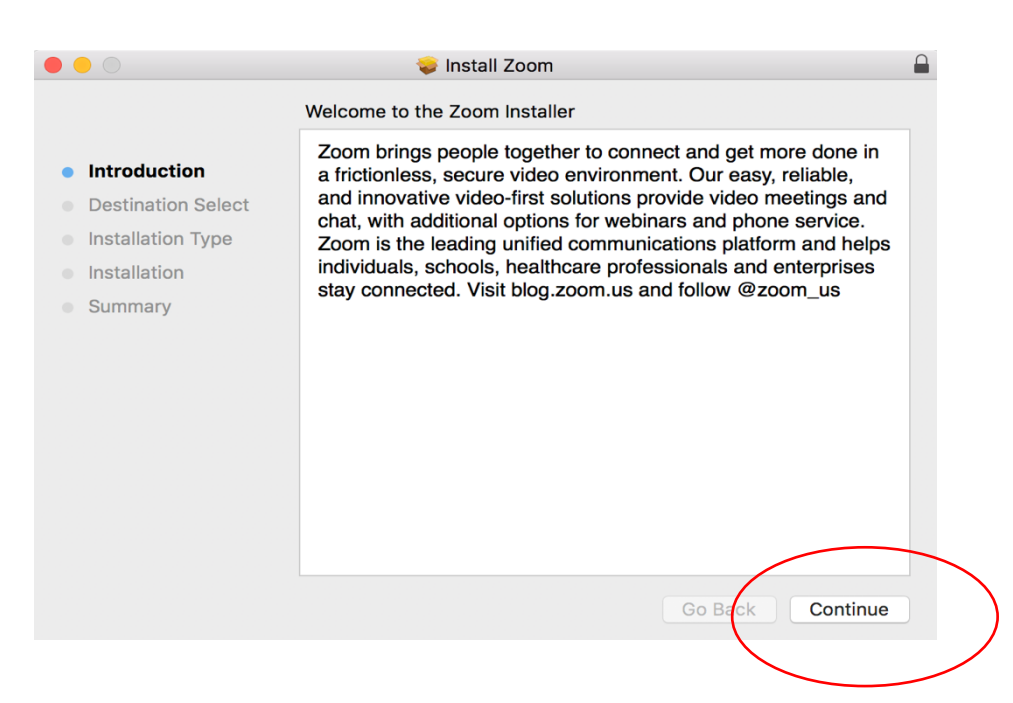

C. Choose If you want the application installed for 1) any user of your computer or 2) just for you. Click "Continue" then "Install" in the bottom right corner.

| • • •                                                                                                    | 😺 Install Zoom 🔒                                                                                                    |                                                                                                    | 💝 Install Zoom                                                                                                    |  |
|----------------------------------------------------------------------------------------------------|----------------------------------------------------------------------------------------------------|----------------------------------------------------------------------------------------------------|----------------------------------------------------------------------------------------------------|--|
|                                                                                                    | Select a Destination                                                                                                    |                                                                                                    | Standard Install on "Macintosh HD"                                                                                                    |  |
| <ul> <li>Introduction</li> <li>Destination Select</li> <li>Installation Type</li> <li>Installation</li> </ul> | How do you want to install this software?                                                                                                    | <ul> <li>Introduction</li> <li>Destination Select</li> <li>Installation Type</li> <li>Installation</li> </ul> | This will take 55.4 MB of space on your computer.<br>Click Install to perform a standard installation of this software<br>for all users of this computer. All users of this computer will be<br>able to use this software. |  |
| <ul> <li>Summary</li> </ul>                                                                                   | Install for me only<br>Installing this software requires 55.4 MB of space.<br>You have chosen to install this software for all users of this<br>computer. | Summary                                                                                                    | Change Install Location                                                                                                    |  |
|                                                                                                    | Go Back Continue                                                                                                    |                                                                                                    | Go Back Install                                                                                                    |  |

D. Once installed, you should see this screen. Click close and get ready to set up your account!

|                                                                                                    | 😻 Install Zoom                                                         |  |
|----------------------------------------------------------------------------------------------------|------------------------------------------------------------------------|--|
|                                                                                                    | The installation was completed successfully.                           |  |
| <ul> <li>Introduction</li> <li>Destination Select</li> <li>Installation Type</li> <li>Installation</li> <li>Summary</li> </ul> | <b>The installation was successful.</b><br>The software was installed. |  |
|                                                                                                    | Go Back Close                                                          |  |

Step 2: Set up your account!

A. Open your new Zoom Application. Click "Sign in".

| zoom                        |  |
|-----------------------------|--|
| Join a Meeting<br>Sign In   |  |
| Version: 5.2.2 (45106.0831) |  |

B. When you see this screen, click "Sign Up Free". This will take you to the Zoom website on your preferred internet browser.

| Sign In             | Sign Up Free |                                |
|---------------------|--------------|--------------------------------|
| Email               |              | Sign In with SSO               |
| Password            | Forgot?      | r G Sign In with Google        |
| ✓ Keep me signed in | Sign In      | <b>f</b> Sign In with Facebook |

C. Enter your preferred email address. Click the blue "Sign up" button.

#### Sign Up Free

| oom is protected | by reCAPTCHA and the Privacy Policy and Terms of Service |
|------------------|----------------------------------------------------------|
|                  | Sign Up                                                  |

Already have an account? Sign in.

D. Enter your date of birth.

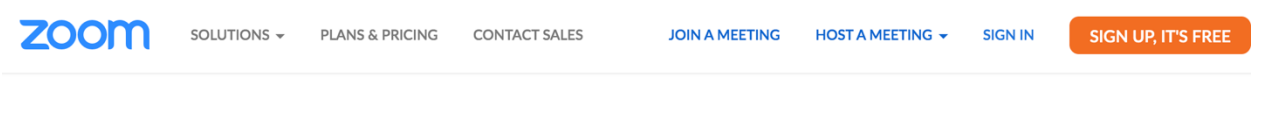

For verification, please confirm your date of birth.

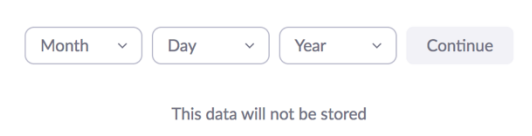

- E. The next page will explain how to activate your account using the email address you previously entered. Open your email inbox and locate the activation email.
- F. Click the button "Activate Account".

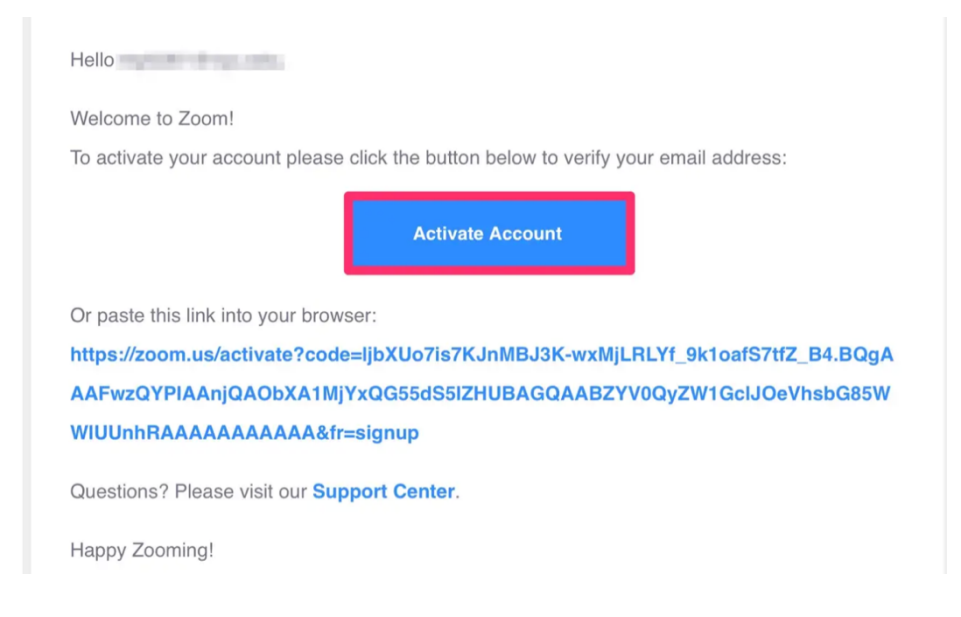

G. This will open your Zoom on your browser. Enter your name and then choose a password. Confirm password by entering it again.

|            | Welcome to Zoom                                                    |
|------------|--------------------------------------------------------------------|
|            | name and create a password to continue.                            |
|            | Last Name                                                          |
|            | Password                                                           |
| O.T. F. L. | Confirm Password                                                   |
|            | By signing up, I agree to the Privacy Policy and Terms of Service. |
|            | Continue 🛛                                                         |

H. Next, you can add friends or family members by entering their email addresses . Or click "Skip this step" to do that later.

|                                                                                                    | Start your test meeting.                                                                                                    |
|----------------------------------------------------------------------------------------------------|----------------------------------------------------------------------------------------------------|
|                                                                                                    | Your personal meeting url:<br>https://zoom.us/j/5739001077                                                                                                    |
|                                                                                                    | Start Meeting Now Go to My Account                                                                                                    |
| The second second secon | Save time by scheduling your meetings directly from your calendar.           Image: Microsoft Outlook Plugin         Chrome Extension           Add Zoom         Download |

I. Click "Go to my account".

| name@domain.com   |           |  |
|-------------------|-----------|--|
| name@domain.com   |           |  |
| name@domain.com   |           |  |
| Add another email |           |  |
| I'm not a robot   | recaptcha |  |

J. Reopen the Zoom app from your computer applications. Click "sign in".

| zoom                        |                                                                                                    |
|-----------------------------|----------------------------------------------------------------------------------------------------|
| Join a Meeting<br>Sign In   | and the second second se |
| Version: 5.2.2 (45106.0831) |                                                                                                    |

K. Enter your email and password. Check the "Keep me signed in" for convenience. Click "Sign in".

| Sign In             | Sign Up Free |    |                         |
|---------------------|--------------|----|-------------------------|
| Email               |              |    | Sign In with SSO        |
| Password            | Forgot?      | or | G Sign In with Google   |
| ✓ Keep me signed in | Sign In      |    | f Sign In with Facebook |

You're all set! Your account has been created. Keep reading to learn how to Start or Join Zoom Meetings. **Step 3:** Joining, Navigating, and Starting Zoom Meetings.

# Joining Zoom Meetings:

1. Open your zoom application. Click Join.

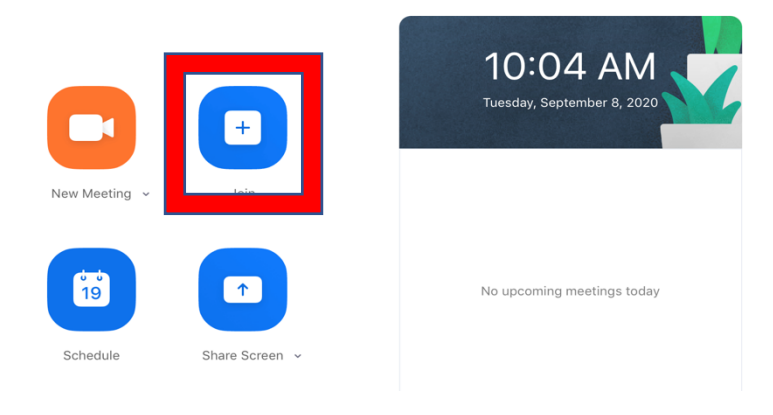

2. Enter the Meeting ID (given to you by the family member or friend who started the zoom call) and your name. Click "Join". Enter Passcode.

### **Join Meeting**

| Meeting ID or Persona                                                 | I Link Name | ~    |
|-----------------------------------------------------------------------|-------------|------|
| Your Name<br>Your Name                                                |             |      |
| <ul> <li>Don't connect to audio</li> <li>Turn off my video</li> </ul> |             |      |
|                                                                       | Cancel      | Join |

3. You should now be in your zoom meeting!

# Navigating Zoom Meetings:

### Video and Speaker settings:

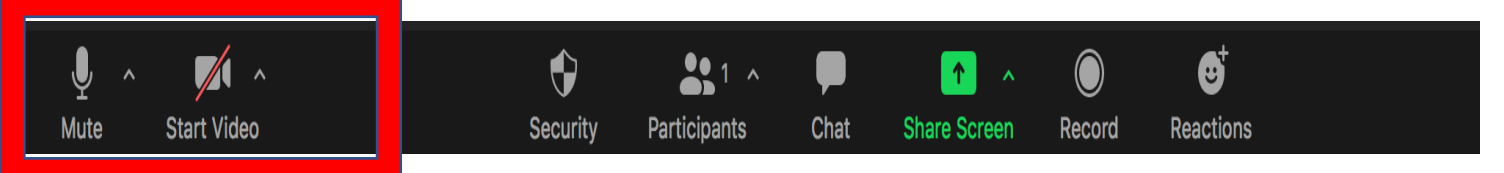

Click on the microphone and video icons to change your setting. If there is a red slash through your microphone, it means you are muted. Click on it again to unmute yourself so others can hear you. Do the same for the video icon so that others can see you.

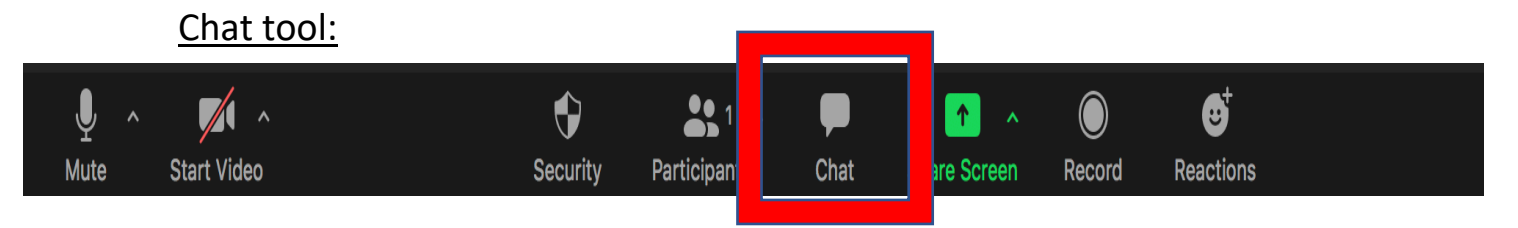

If you would like to send a message to the participants of your zoom call, click on the Chat icon. Then you can type a message for everyone to see.

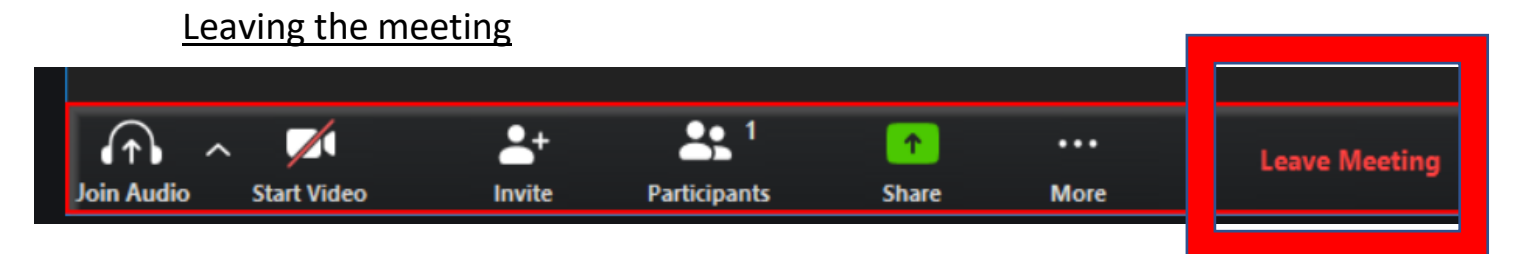

If you want to permanently leave your zoom call, click "Leave Meeting".

### Starting and Ending Zoom Meetings:

A. Press "New Meeting". Your meeting should start by your video screen popping up.

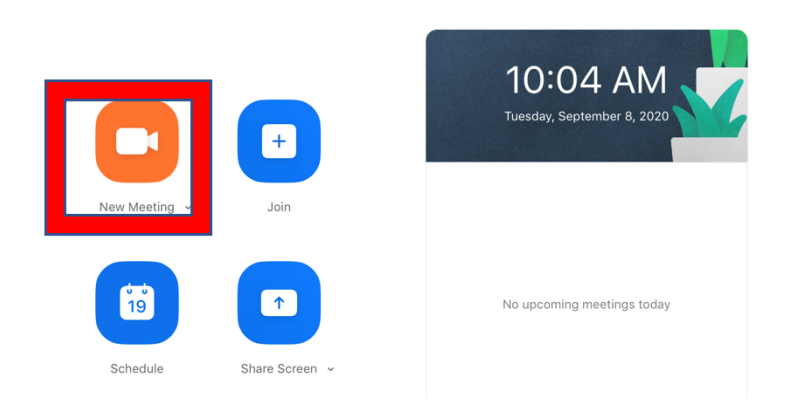

B. Click "Participants" to invite your family and friends. Then click "Invite" in the right bottom corner.

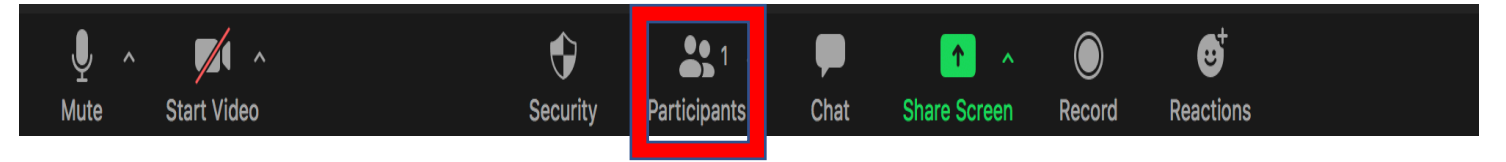

C. Choose people from your Zoom contacts by searching for them. Press invite.

| Invite people to join meeting 82110807614 |                               |       |  |  |
|-------------------------------------------|-------------------------------|-------|--|--|
|                                           | Contacts                      | Email |  |  |
| Choose fro                                | om the list or type to filter |       |  |  |

| Copy Invite Link | Copy Invitation | Meeng Passcode: 9E87Yp | Invite |
|------------------|-----------------|------------------------|--------|
|                  |                 |                        |        |

D. Or press "Copy Invitation". Then paste that invitation into a text or email to your family and friends!

|             | Invite people to join meeting 82110807614 |                          |        |  |
|-------------|-------------------------------------------|--------------------------|--------|--|
|             | Contacts                                  | Email                    |        |  |
| Choose from | the list or type to filter                |                          |        |  |
|             |                                           |                          |        |  |
|             |                                           |                          |        |  |
|             |                                           |                          |        |  |
|             |                                           |                          |        |  |
|             |                                           |                          |        |  |
|             |                                           |                          |        |  |
|             |                                           |                          |        |  |
| Copy Invite | Link Copy Invitation                      | Meeting Passcode: 9E87Yp | Invite |  |

E. To end the call for everyone, select "End meeting for all". To exit the meeting yourself, select "Leave Meeting".

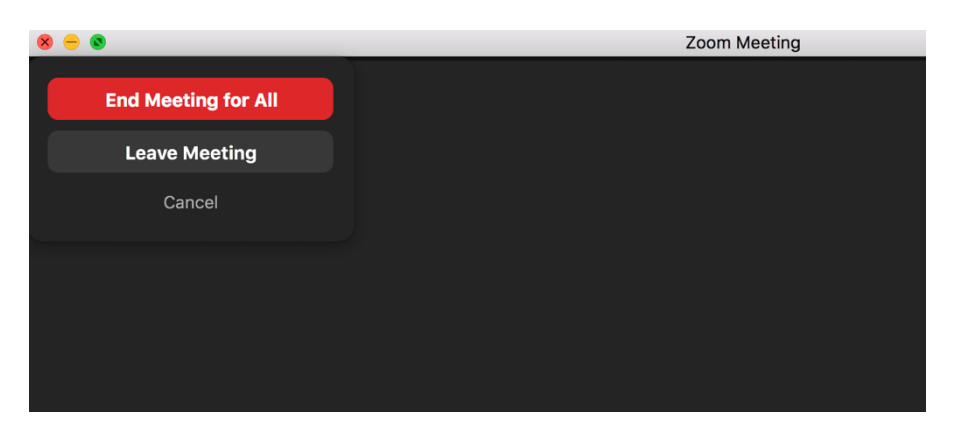

# How to: Use Skype for PC Windows Computers

**Step 1:** Download the software with this link:

# https://www.skype.com/en/get-skype/

Click "Get Skype for Windows"

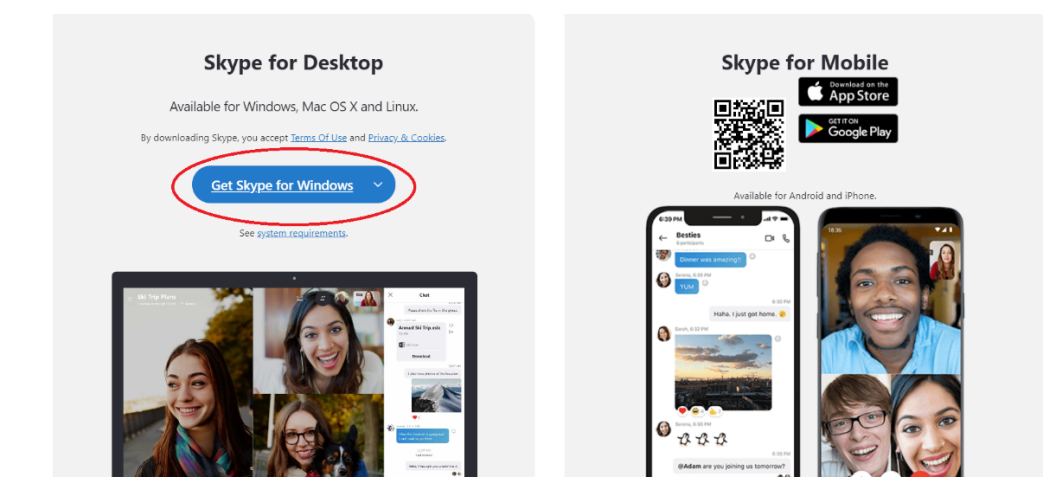

**Step 2:** Click on the download popup in the bottom left corner.

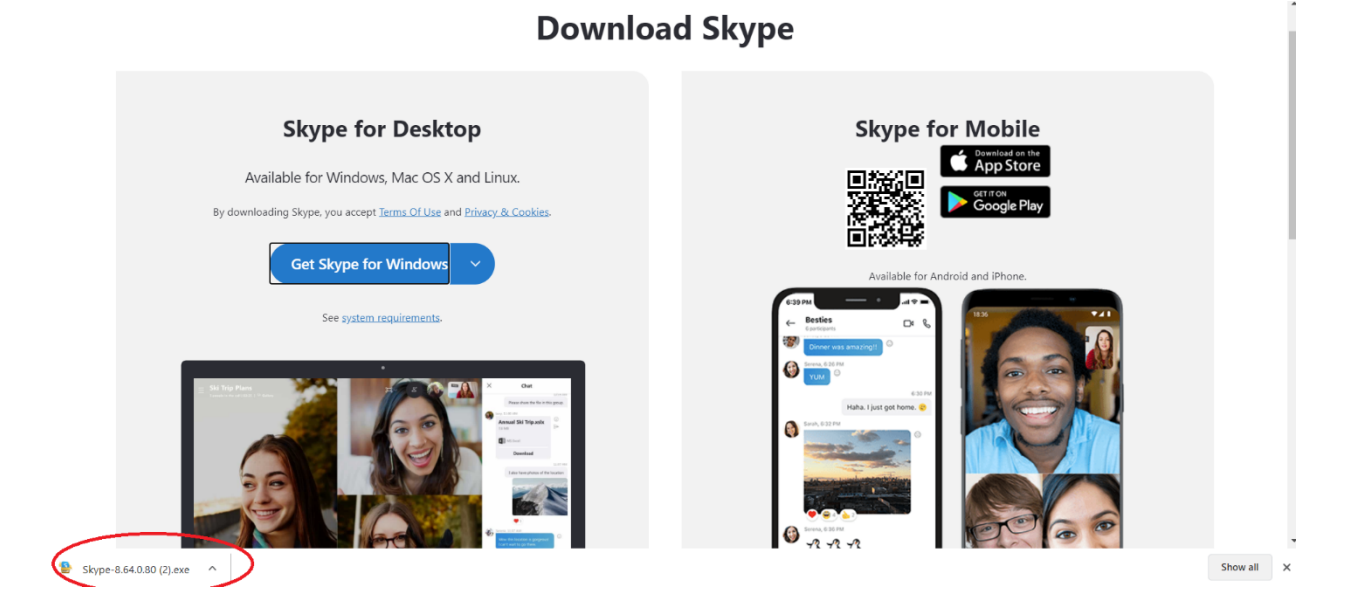

# **Step 3:** Click "Install" on the popup window.

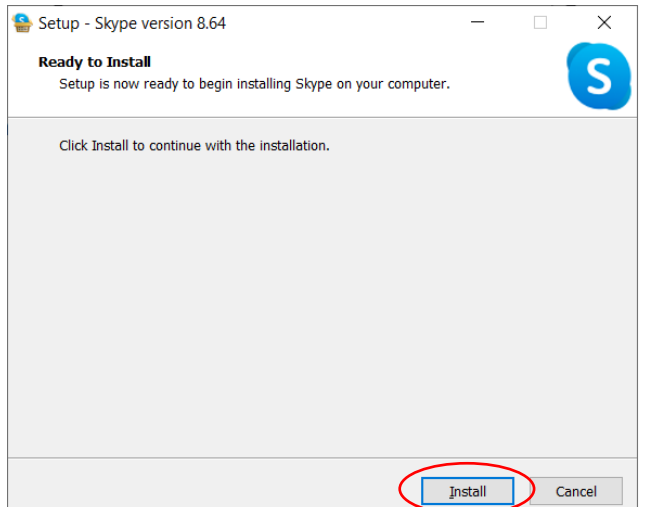

Step 4: The Skype application will appear, click "Let's Go".

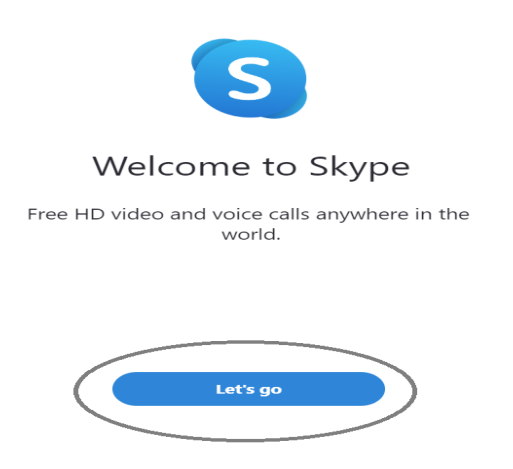

Step 5: Create an account. Enter your phone number or email.

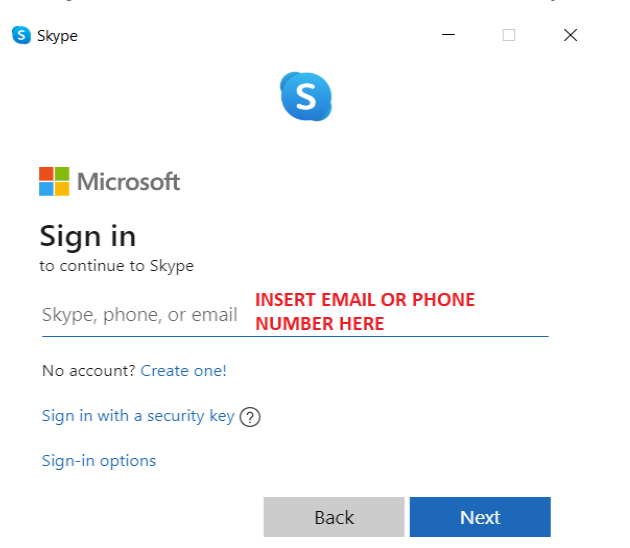

Create a password. Passwords must have at least 8 characters and contain at least two of the following: uppercase letters, lowercase letters, numbers, and symbols. \*Note. Your number or email will appear on the next boxes.

| <b>)</b> ()                                                             | Skype                                                                                      |
|-------------------------------------------------------------------------|--------------------------------------------------------------------------------------------|
|                                                                         | S                                                                                          |
| Microsoft                                                               |                                                                                            |
| ← +1608-293-020                                                         | 7                                                                                          |
| Create a pa                                                             | ssword                                                                                     |
| Enter the password<br>account.                                          | you would like to use with your                                                            |
|                                                                         |                                                                                            |
|                                                                         |                                                                                            |
| Show password                                                           | 1                                                                                          |
| Show password     By providing your phone     notifications to your mob | number, you agree to receive service<br>lie phone. Text messaging rates may apply.         |
| Show password By providing your phone notifications to your mob         | number, you agree to receive service<br>lie phone. Text messaging rates may apply.<br>Next |

Fill in your name for your profile.

| S                                                       |             |
|---------------------------------------------------------|-------------|
| Microsoft                                               |             |
| ← +1608-293-0207                                        |             |
| What's your name?                                       |             |
| We need a little more info before you can use this app. |             |
| First name                                              | _           |
| Last name                                               | _           |
| Next                                                    |             |
| Enter your country and I                                | oirth date. |
| Skype                                                   |             |
| S                                                       |             |
|                                                         |             |

← +1608-293-0207

#### What's your birth date?

We need a little more info before you can use this app.

| Country/regio | on |     |            |      |
|---------------|----|-----|------------|------|
| United Stat   | es |     |            | ŧ    |
| Birthdate     |    |     |            |      |
| Month         | \$ | Day | \$<br>Year | \$   |
|               |    |     |            | Next |

You will then need to verify your account by entering a code that was texted or emailed to you.

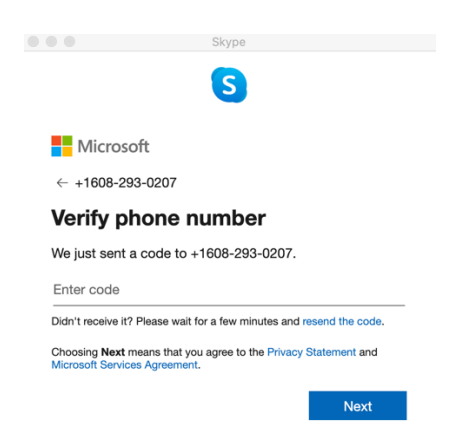

After you verify the code, Skype will launch. You will be directed to upload a photo of yourself (if you want). You will then be directed to test your audio. This is an important step to make sure you will be able to hear calls come in.

| $\leftarrow$                                                                                                    | Skip                  |  |  |  |  |  |
|----------------------------------------------------------------------------------------------------|-----------------------|--|--|--|--|--|
| Test your audio                                                                                                    |                       |  |  |  |  |  |
| Let's make sure your equipment is on and working properly.<br>You can always change this later in Profile > Settings > Audio &<br>Video. |                       |  |  |  |  |  |
| Microphone                                                                                                    | Default device $\vee$ |  |  |  |  |  |
|                                                                                                    |                       |  |  |  |  |  |
| Automatically adjust microphone settings                                                                                                 |                       |  |  |  |  |  |
| Speakers                                                                                                    | Default device $\vee$ |  |  |  |  |  |
| 0 1 2 3 4 5 6                                                                                                    | 7 8 9 10              |  |  |  |  |  |
| Test audio                                                                                                    |                       |  |  |  |  |  |
|                                                                                                    | Continue →            |  |  |  |  |  |

Click on test audio. Can you hear the sounds coming through? If not, slide the speakers bar over.

Once you click continue, you will be directed to test your video (if your computer has a camera).

### If you have a camera, you should see yourself in the box.

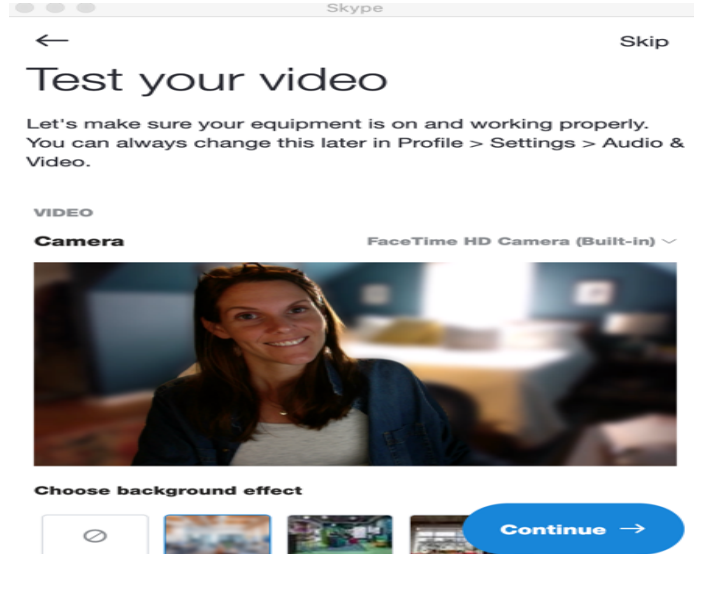

# Step 6. Start connecting with family and friends!

You will then receive instructions on how to find contacts easily. Click 'ok'.

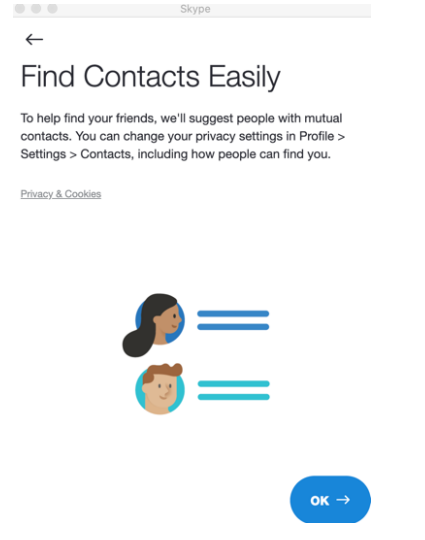

After you have added some people to your contact list, you'll be ready to make your first Skype call. You can select a family member or friend by clicking on his or her name.

| S Skype                                                                                            |                                                                    | - 🗆 X |
|----------------------------------------------------------------------------------------------------|--------------------------------------------------------------------|-------|
| Madeline Carbery \$0.00                                                                            | Maddie Hubler                                                      |       |
| Q People, groups & messages                                                                        |                                                                    |       |
| E     See     Image: Contacts     Description       Chats     Calls     Contacts     Notifications | Maddie Hubler<br>아 Ridgefield , United Sta<br>ஃ No Mutual Contacts | tes   |
| My contacts $\sim$                                                                                 |                                                                    |       |
| Check your Contacts settings to<br>manage who can find and see you on X<br>Skype.                  | Say hi to Maddie with a wave.                                      |       |
| AC Alex Cottingham                                                                                 |                                                                    |       |
| E Echo / Sound Test Service .                                                                      |                                                                    |       |
| М                                                                                                  |                                                                    |       |
| MH Maddie Hubler                                                                                   |                                                                    |       |
| s                                                                                                  |                                                                    |       |
| Skype Translator                                                                                   | Type a message                                                     | E     |
|                                                                                                    |                                                                    |       |
| Click the icon                                                                                     | to host a video call.                                              |       |
| B                                                                                                  |                                                                    |       |
| Click the icon t                                                                                   | o host an audio only call.                                         |       |

You will be able to talk for as long as you want, as long as you have a strong internet connection.

To end the call, select the 'Red Handset' icon

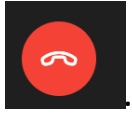

# How to: Use Skype for Mac Computers

Step 1: Download the software with this link:

# https://www.skype.com/en/get-skype/

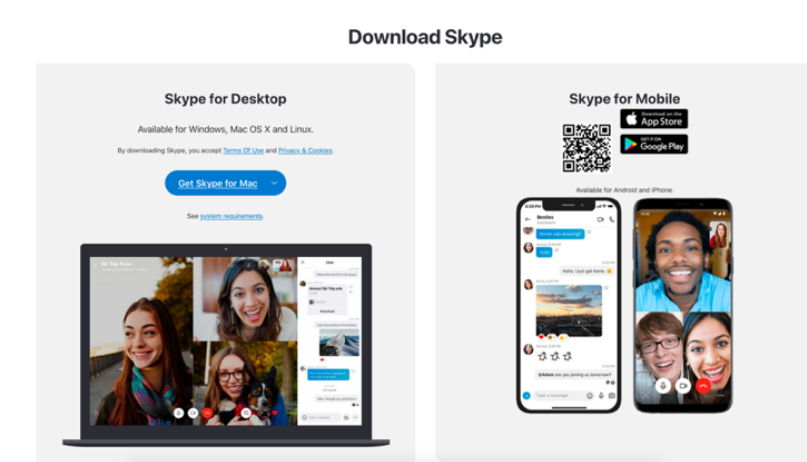

When you click download, select ok to approve download on the boxes that pop up.

**Step 2**: Set-up software on your Mac computer.

A box that looks like this will pop up on your computer:

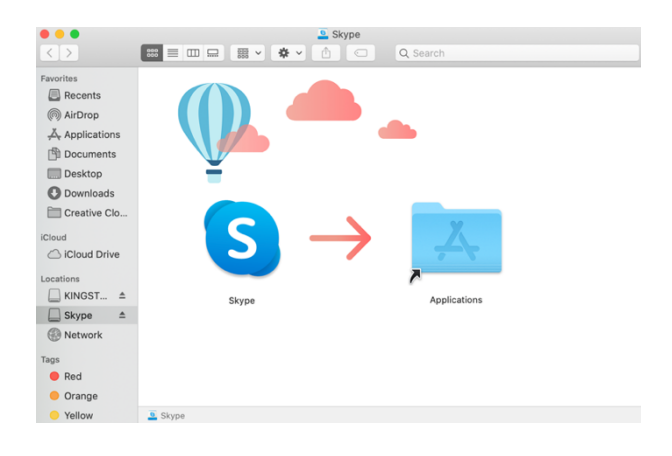

Click on the Skype icon in this box and drag it over to the applications folder.

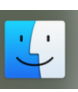

After you drag the icon over, go to your finder icon, is select the 'Applications tab' on the far left, and scroll down until you see Skype.

|                   |                              | M Applications           |            |         |
|-------------------|------------------------------|--------------------------|------------|---------|
| $\langle \rangle$ |                              | 🛠 🗸 🗄 🖸 🔍 Q Search       |            |         |
| Favorites         | Name                         | A Date Modified          | Size       | Kind    |
| Recents           | 💶 Microsoft Word             | Aug 11, 2020 at 3:49 PM  |            | Applica |
|                   | 🛐 Mission Control            | Aug 17, 2020 at 8:19 PM  |            | Applica |
| (@) AirDrop       | Ø Music                      | Aug 17, 2020 at 8:19 PM  |            | Applica |
| Applications      | 🔊 News                       | Aug 17, 2020 at 8:19 PM  |            | Applica |
|                   | D Notes                      | Aug 17, 2020 at 8:19 PM  |            | Applica |
|                   | Mumbers                      | Jul 15, 2020 at 11:37 AM |            | Applica |
| 🛄 Desktop         | OVING 12                     | Nov 8, 2019 at 1:49 AM   |            | Applica |
| Downloads         | <ul> <li>OneDrive</li> </ul> | Aug 17, 2020 at 8:48 PM  |            | Applica |
|                   | 🍸 Pages                      | Jul 15, 2020 at 11:39 AM |            | Applica |
| Creative Clo      | 鑬 Photo Booth                | Aug 17, 2020 at 8:19 PM  |            | Applica |
| iCloud            | Photos                       | Aug 17, 2020 at 8:19 PM  |            | Applica |
|                   | Podcasts                     | Aug 17, 2020 at 8:19 PM  |            | Applica |
|                   | neview                       | Aug 17, 2020 at 8:19 PM  |            | Applica |
| Locations         | 🔇 QuickTime Player           | Aug 17, 2020 at 8:19 PM  |            | Applica |
|                   | E Reminders                  | Aug 17, 2020 at 8:19 PM  |            | Applica |
|                   | 🧭 Safari                     | Aug 17, 2020 at 8:19 PM  |            | Applica |
| Skype≜            | Siri                         | Aug 17, 2020 at 8:19 PM  |            | Applica |
| Network           | Skype                        | Jul 30, 2020 at 11:44 AM | Zero bytes | Applica |

Double click on Skype. Select 'open' on the box that pops up and asks if you are sure you want to download an app from the internet.

# Step 3: Create an account.

Enter your phone number or email.

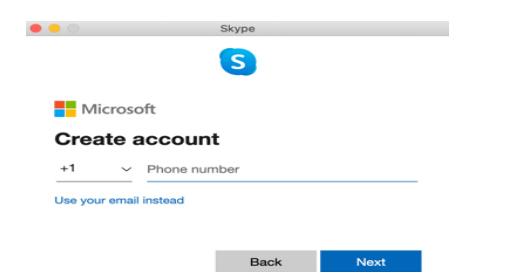

Create a password. Passwords must have at least 8 characters and contain at least two of the following: uppercase letters, lowercase letters, numbers, and symbols. \*Note. Your number or email will appear on the next boxes.

|    | Skype                                                                                                    |
|----|----------------------------------------------------------------------------------------------------|
|    | S                                                                                                    |
|    | Microsoft                                                                                                    |
|    | ← +1608-293-0207                                                                                                    |
|    | Create a password                                                                                                    |
|    | Enter the password you would like to use with your account.                                                                         |
|    |                                                                                                    |
| ie | Show password                                                                                                    |
|    | By providing your phone number, you agree to receive service<br>notifications to your mobile phone. Text messaging rates may apply. |
|    | Next                                                                                                    |

### Fill in your name for your profile.

|                                                                                                    |                                                                                                    | Skype       |           |                |                      |         |                  |    |
|----------------------------------------------------------------------------------------------------|----------------------------------------------------------------------------------------------------|-------------|-----------|----------------|----------------------|---------|------------------|----|
|                                                                                                    |                                                                                                    | S           |           |                |                      |         |                  |    |
| Microsoft                                                                                                    |                                                                                                    |             |           |                |                      |         |                  |    |
| ← +1608-293-020                                                                                                    | 07                                                                                                   |             |           |                |                      |         |                  |    |
| What's you                                                                                                    | ır n                                                                                                 | ame?        |           |                |                      |         |                  |    |
| We need a little mo                                                                                                    | ore int                                                                                              | fo before   | you can ι | ise            | this ap              | pp.     |                  |    |
| First name                                                                                                    |                                                                                                    |             |           |                |                      |         |                  |    |
| Last name                                                                                                    |                                                                                                    |             |           |                |                      |         |                  |    |
|                                                                                                    |                                                                                                    |             |           |                | New                  |         |                  |    |
|                                                                                                    |                                                                                                    |             |           |                | INEX                 | L .     |                  |    |
|                                                                                                    |                                                                                                    |             |           |                |                      |         |                  |    |
| nter vour                                                                                                    | r C                                                                                                  | ount        | rv a      | n              | d b                  | irth    | n da             | ət |
| nter your                                                                                                    | r C                                                                                                  | ount        | ry a      | n              | d b                  | irtł    | n da             | ət |
| nter your                                                                                                    | r Ci                                                                                                 | ount        | ry a      | n              | d b                  | oirth   | n da             | ət |
| nter your                                                                                                    | r Co                                                                                                 | ount        | ry a      | n              | d b                  | oirtł   | n da             | ət |
| Microsoft                                                                                                    | C C C                                                                                                | ount<br>sky | ry a      | n              | d b                  | oirth   | n da             | ət |
| Microsoft<br>+1608-293-0<br>What's vo                                                                                    | C C C C C C C C C C C C C C C C C C C                                                                | ount        | cry a     | n              | d b                  | oirth   | n da             | ət |
| Microsoft<br>+1608-293-0<br>What's yo<br>We need a little                                                                | C C (<br>)<br>)<br>)<br>)<br>)<br>)<br>)<br>)<br>)<br>)<br>)<br>)<br>)<br>)<br>)<br>)<br>)<br>)<br>) | birth       | cry a     | n<br>•?        | db                   | his an  | n da             | ət |
| Microsoft<br>+1608-293-0<br>What's yo<br>We need a little I<br>Country/region                                            | C C(<br>:<br>0207<br>DUT<br>more                                                                     | birth       | cry a     | n<br>??        | d b                  | birth   | n da             | ət |
| Microsoft<br>< +1608-293-0<br>What's yo<br>We need a little of<br>Country/region<br>United States                        | r C(<br>:<br>:<br>:<br>:<br>:<br>:<br>:<br>:<br>:<br>:<br>:<br>:<br>:<br>:<br>:<br>:<br>:<br>:<br>:  | Dunt        | date      | <b>n</b><br>•? | d b                  | this ap | n di<br>₽.       | ət |
| Microsoft<br>← +1608-293-0<br>What's yo<br>We need a little i<br>Country/region<br>United States<br>Birthdate            | C C (<br>:<br>:<br>:<br>:<br>:<br>:<br>:<br>:<br>:<br>:<br>:<br>:<br>:<br>:<br>:<br>:<br>:<br>:<br>: | birth       | date      | n<br>car       | d b                  | irth    | n di<br>p.<br>\$ | ət |
| Microsoft<br>← +1608-293-0<br>What's yo<br>We need a little for<br>Country/region<br>United States<br>Birthdate<br>Month | r Co<br>0207<br>Dur<br>more                                                                          | birth       | date      | n<br>car       | d b<br>n use<br>Year | this ap | p.<br>¢          | ət |

You will then need to verify your account by entering a code that was texted or emailed to you.

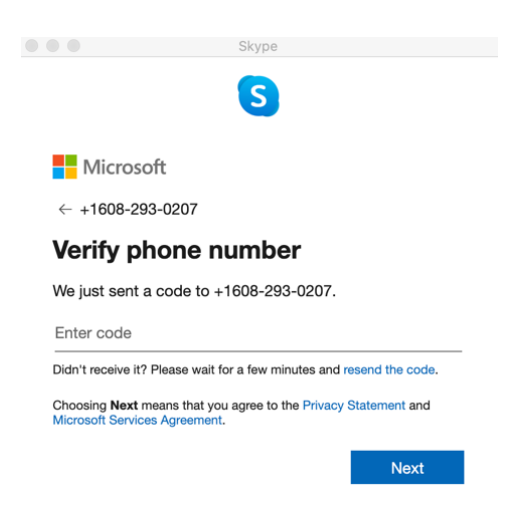

After you verify the code, Skype will launch. You will be directed to upload a photo of yourself (if you want). You will then be directed to test your audio. This is an important step to make sure you will be able to hear calls come in.

| $\leftarrow$                      |                  |                 |                |                   |                     |                   |                  |                  |                 | Skip             |
|-----------------------------------|------------------|-----------------|----------------|-------------------|---------------------|-------------------|------------------|------------------|-----------------|------------------|
| Te                                | st y             | /01             | Jr             | au                | dic                 | )                 |                  |                  |                 |                  |
| Let's<br>You c<br>Video           | make :<br>an alw | sure y<br>ays c | our e<br>hange | quipm<br>• this l | nent is<br>later ir | s on ar<br>n Prof | nd wo<br>ile > S | rking<br>Setting | prope<br>js > A | erly.<br>.udio & |
| Micr                              | ophor            | ıe              |                |                   |                     |                   |                  | Defa             | ult de          | vice $\vee$      |
|                                   |                  |                 |                |                   |                     |                   |                  |                  |                 |                  |
| Auto                              | matica           | lly ad          | just n         | nicrop            | hone                | settin            | gs               |                  |                 |                  |
| Spea                              | akers            |                 |                |                   |                     |                   |                  | Defa             | ult de          | vice $\vee$      |
| 0                                 | 1                | 2               | 3              | 4                 | 5                   | 6                 | 7                | 8                | 9               | 10               |
|                                   |                  |                 |                | _                 |                     |                   |                  |                  |                 |                  |
| $\triangleright$                  | Test a           | audio           |                |                   |                     |                   |                  |                  |                 |                  |
| ${igsilon}$ Make a free test call |                  |                 |                |                   |                     |                   |                  |                  |                 |                  |
|                                   |                  |                 |                |                   |                     |                   |                  |                  |                 |                  |

Click on test audio. Can you hear the sounds coming through? If not, slide the speakers bar over.

Continue  $\rightarrow$ 

Once you click continue, you will be directed to test your video (if your computer has a camera). If you have a camera, you should see yourself in the box.

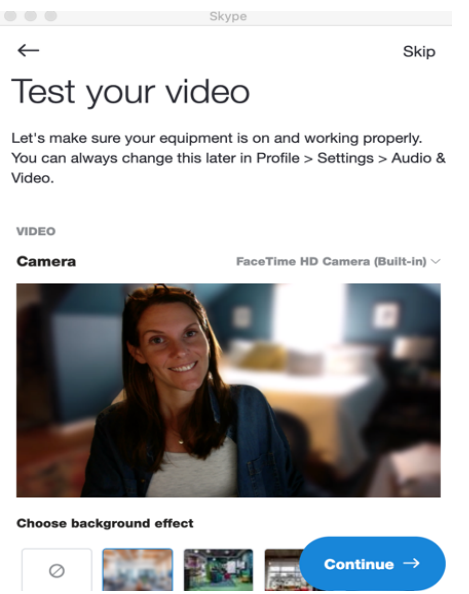

# **Step 4.** Start connecting with family and friends! You will then receive instructions on how to find contacts easily. Click 'ok'.

Find Contacts Easily

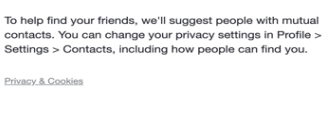

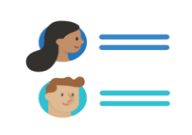

ок →

Add some people to your contact list. Then you can select a family member or friend by clicking on his or her name.

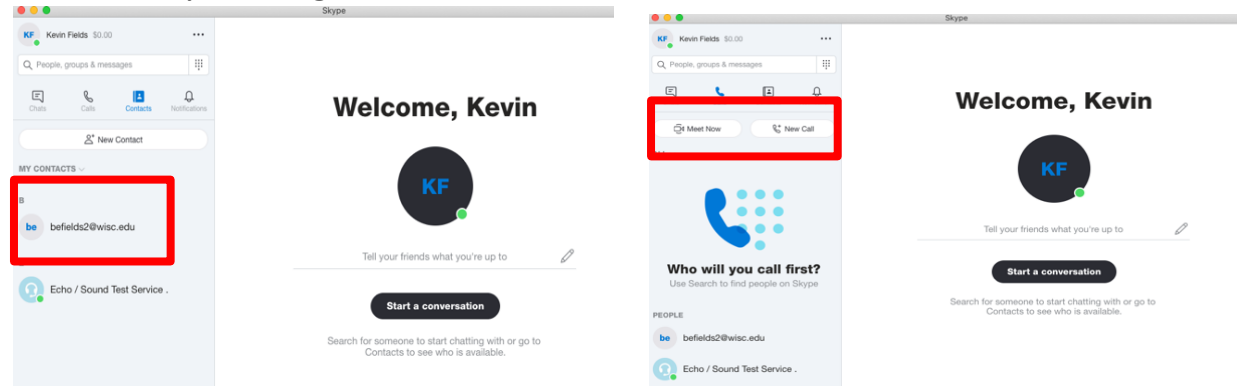

Click 'Meet Now' if you want to video call the selected family member or friend. Click 'New Call' if you want to call the selected family member or friend with no video.

You will be able to talk for as long as you want, as long as you have a strong internet connection.

To end the call, select the 'Red Handset' icon .

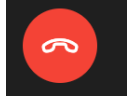

# How to: Use Facetime for Mac Computers

**Step 1:** Open the Facetime Application on your computer by going to Finder. Double click on the icon.

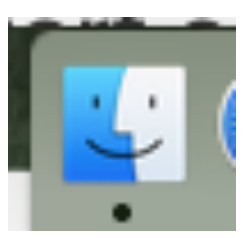

# **Step 2:** On the left hand side, click on Applications.

| • • •        | Management Applications       |                          |         |
|--------------|-------------------------------|--------------------------|---------|
| <>           |                               | Q Search                 |         |
| Favorites    | Name                          | Date Modified            | Size    |
| Recents      | 🙆 App Store                   | Oct 30, 2017 at 8:13 PM  | 1.3 M   |
|              | 🖗 Automator                   | Oct 14, 2017 at 4:21 PM  | 8.5 M   |
|              | 🗐 Calculator                  | Jul 15, 2017 at 7:35 PM  | 5.7 M   |
|              | 🔂 Calendar                    | Oct 12, 2017 at 8:00 PM  | 20.8 M  |
| Applications | 🚸 Chess                       | Sep 5, 2017 at 8:20 PM   | 7.9 M   |
|              | Tomplete Anatomy              | Sep 9, 2019 at 11:18 PM  | 1.72 G  |
| Desktop      | Contacts                      | Nov 7, 2017 at 9:18 PM   | 19.9 M  |
| Documents    | 😨 Dashboard                   | Oct 18, 2017 at 10:17 PM | 568 K   |
| Downloads    | Dictionary                    | Jul 15, 2017 at 7:56 PM  | 2.9 M   |
|              | 🐻 DVD Player                  | Oct 11, 2017 at 9:11 PM  | 23.9 M  |
| Google Drive | 💽 FaceTime                    | Oct 26, 2017 at 10:25 PM | 8.3 M   |
| evices       | 📓 Font Book                   | Oct 22, 2017 at 3:47 PM  | 12.9 M  |
|              | 🎸 GarageBand                  | Mar 21, 2014 at 4:11 PM  | 1.16 G  |
| Samantha's   | Google Chrome                 | Sep 4, 2020 at 5:59 PM   | 697.9 M |
| Remote Disc  | 🛆 Google Drive                | Apr 23, 2018 at 10:37 AM | 102 M   |
| SPSS St ≜    | IBM SPSS Statistics 27        | Sep 14, 2020 at 2:42 PM  | -       |
|              | Python3 for SPSS Statistics27 | Sep 14, 2020 at 2:42 PM  | 218 K   |
| SPSS_St ≜    | Resources                     | Sep 14, 2020 at 2:42 PM  | -       |
| Tags         | Samples                       | Sep 14, 2020 at 2:42 PM  |         |
| Ded          | SPSS Commuter Utility         | Sep 14, 2020 at 2:42 PM  | 366 K   |

# Step 3: Double click on

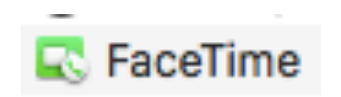

| • • •                  | 🛃 Applications                |   |                          |         |
|------------------------|-------------------------------|---|--------------------------|---------|
| $\langle \rangle$      |                               |   | Q Search                 |         |
| Favorites              | Name                          | ^ | Date Modified            | Size    |
| Recents                | 🙆 App Store                   |   | Oct 30, 2017 at 8:13 PM  | 1.3 M   |
|                        | 🚰 Automator                   |   | Oct 14, 2017 at 4:21 PM  | 8.5 M   |
|                        | 🚺 Calculator                  |   | Jul 15, 2017 at 7:35 PM  | 5.7 M   |
| (independence) AirDrop | 🗇 Calendar                    |   | Oct 12, 2017 at 8:00 PM  | 20.8 M  |
| A Applications         | 4 Chess                       |   | Sep 5, 2017 at 8:20 PM   | 7.9 M   |
| Dealster               | 📶 Complete Anatomy            |   | Sep 9, 2019 at 11:18 PM  | 1.72 G  |
| Desktop                | Contacts                      |   | Nov 7, 2017 at 9:18 PM   | 19.9 M  |
| Documents              | 😨 Dashboard                   |   | Oct 18, 2017 at 10:17 PM | 568 K   |
| Downloads              | Dictionary                    |   | Jul 15, 2017 at 7:56 PM  | 2.9 M   |
|                        | B DVB Player                  |   | Oct 11, 2017 at 9:11 PM  | 23.9 M  |
| Google Drive           | 🔍 🗟 FaceTime                  |   | Oct 26, 2017 at 10:25 PM | 8.3 M   |
| Devices                | E Font Book                   |   | Oct 22, 2017 at 3:47 PM  | 12.9 M  |
|                        | 🎸 GarageBand                  |   | Mar 21, 2014 at 4:11 PM  | 1.16 G  |
|                        | Google Chrome                 |   | Sep 4, 2020 at 5:59 PM   | 697.9 M |
| Remote Disc            | 🝐 Google Drive                |   | Apr 23, 2018 at 10:37 AM | 102 M   |
| SPSS_St ≜              | IBM SPSS Statistics 27        |   | Sep 14, 2020 at 2:42 PM  | -       |
|                        | Python3 for SPSS Statistics27 |   | Sep 14, 2020 at 2:42 PM  | 218 K   |
| SPSS_St =              | Resources                     |   | Sep 14, 2020 at 2:42 PM  | -       |
| Tags                   | Samples                       |   | Sep 14, 2020 at 2:42 PM  | -       |
| Dod                    | SPSS Commuter Utility         |   | Sep 14, 2020 at 2:42 PM  | 366 K   |

Step 4: The Facetime Application will open.

**Step 5:** To start a Facetime call you can enter a name, email address, or phone number on the left hand side in the spot where it states **Enter a name, email of number** 

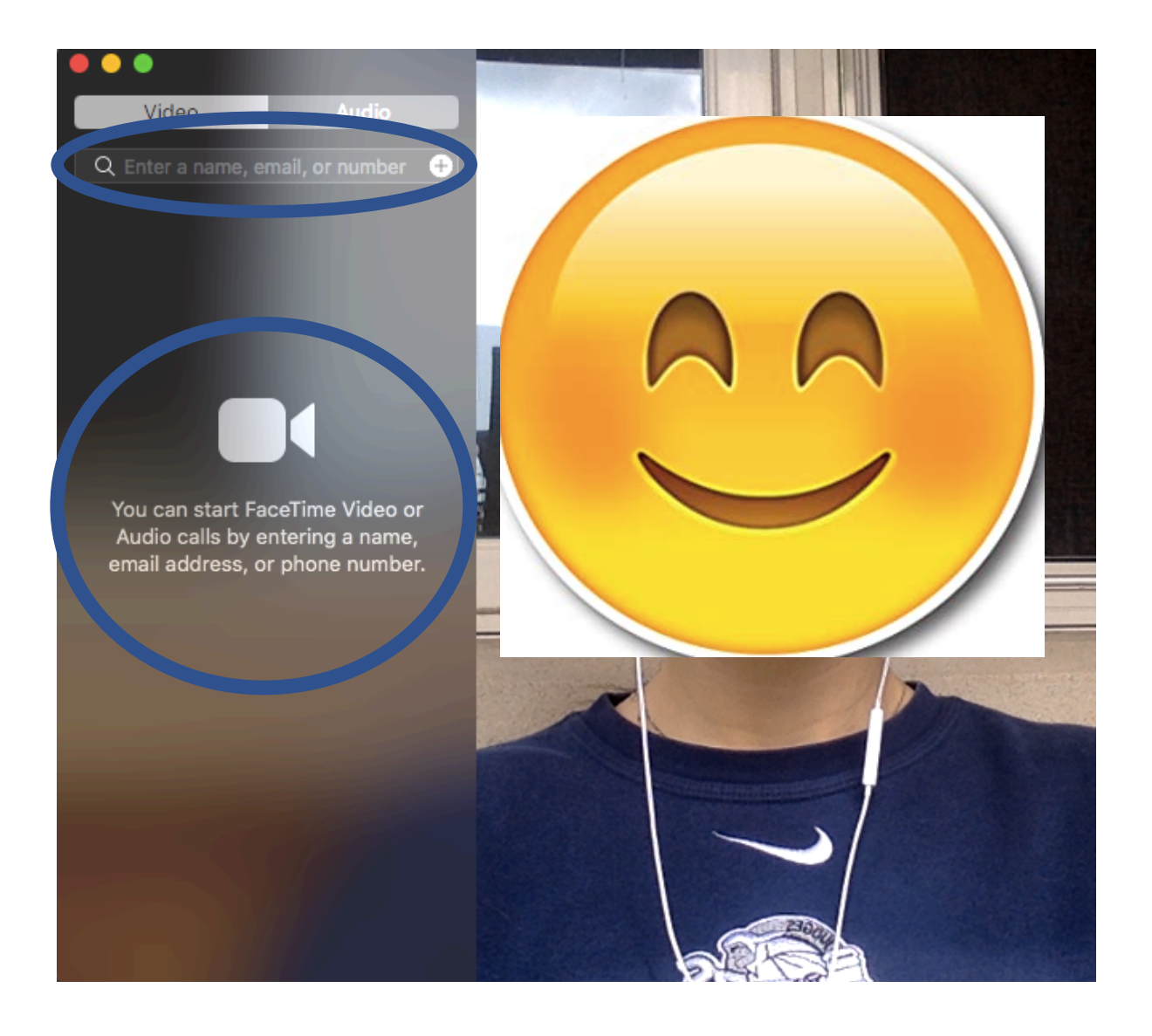

# **Step 6:** To Answer a FaceTime Call, this will appear on your computer and you will press Accept or Decline

\*\*The downward arrow next to **Accept** gives you the option to accept the call as just audio instead of video.

\*\*The downward arrow next to **Decline** give you the option to send a message to the caller.

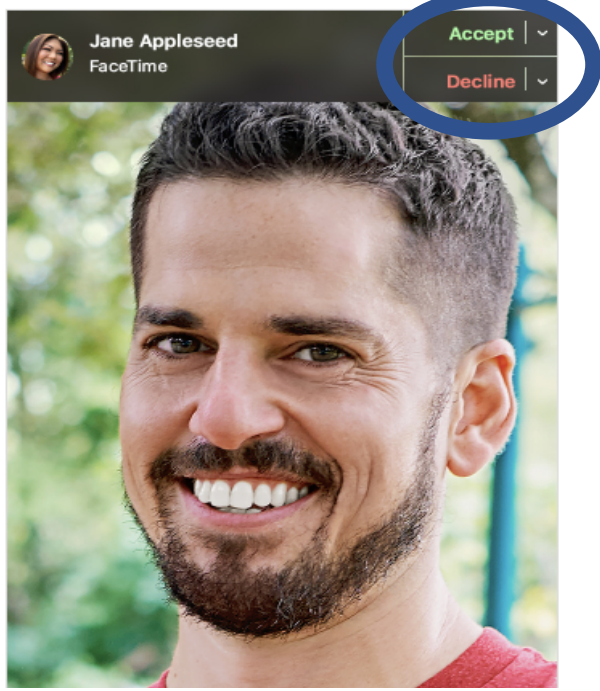

# **Other Helpful Tips!**

# Use the onscreen controls

During a call, move your pointer over the FaceTime window to show these controls.

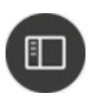

**Sidebar** Hide or show the sidebar.

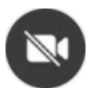

Mute Video Turn the video from your camera off or on.

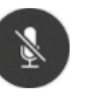

Mute Audio Mute or unmute your mic.

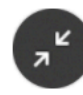

Full Screen Switch to or from a full-screen FaceTime window.

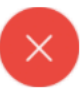

End End the call.

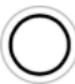

Camera Shutter Take a Live Photo of the other person.

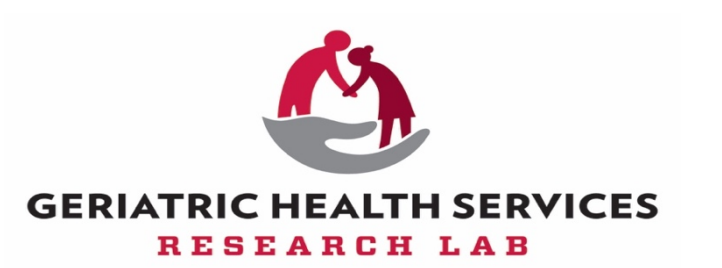